## Инструкция пользователя по оплате электронного проездного билета с использованием мобильного приложения «Сбербанк Онлайн»

Сервис «Сбербанк Онлайн» позволяет оплачивать электронные проездные билеты: повременный и в пределах количества приобретенных поездок для граждан, студентов, пенсионеров и школьников. В результате с банковской карты спишется указанное количество средств, при этом комиссия с пассажира не взимается

1. Устанавливаем и запускаем мобильное приложение «Сбербанк онлайн».

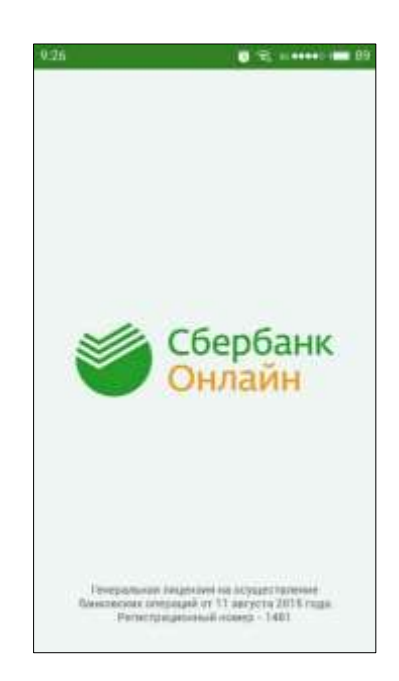

2. Необязательно, но рекомендуется!!! Зайти в настройки и поменять регион оплаты на «Омская область г. Омск».

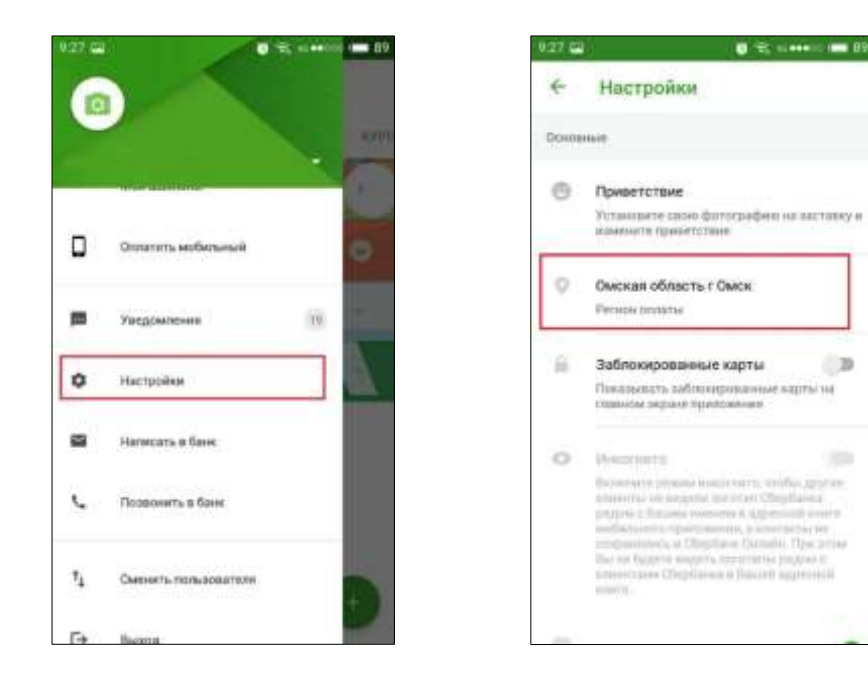

3. Переходим во вкладку «ПЛАТЕЖИ».

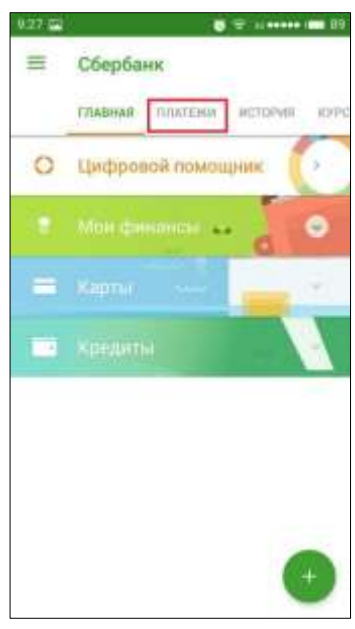

4. Во вкладке платежи ищем кнопку «ОСТАЛЬНОЕ»

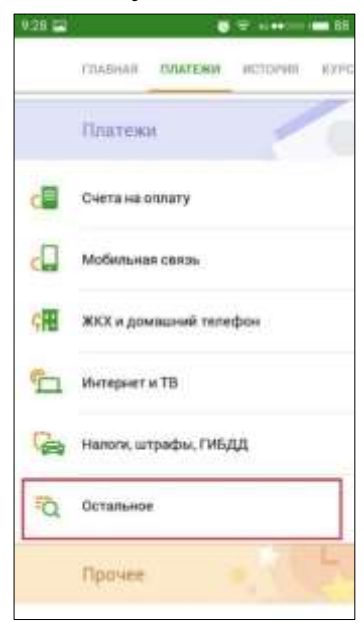

5. В открывшемся окне в поиске набираем «транспорт» и нажимаем поиск.

| 9.28 🖼                                                      | 🗿 📆 🖬 +++++ == BB |    |     |     |   |   |       |     |
|-------------------------------------------------------------|-------------------|----|-----|-----|---|---|-------|-----|
| 🗧 Понск Транспорт                                           |                   |    |     |     |   |   |       |     |
| Понск по хатигораны, названны, раснезному счету<br>или 1011 |                   |    |     |     |   |   |       |     |
| С Оплата по реканзитам                                      |                   |    |     |     |   |   |       |     |
| Ф транспорт                                                 |                   |    |     |     |   |   |       |     |
|                                                             |                   |    |     |     |   |   |       |     |
|                                                             |                   |    |     |     |   |   |       |     |
|                                                             |                   |    |     |     |   |   |       |     |
| 0                                                           |                   |    |     |     |   |   |       |     |
| яц                                                          | y K               | e  | H   | r   | ш | щ | 5     | ×   |
| фы                                                          | ва                | n  | p   |     | n | д | *     |     |
| ф я                                                         | ч с               | M  | и   |     |   | 6 | Ð     | a   |
| ~* 12                                                       | 3                 | 75 | ĊЦю | nii |   | R | I IIe | NCK |

6. Выбираем пункт «Омск транспорт».

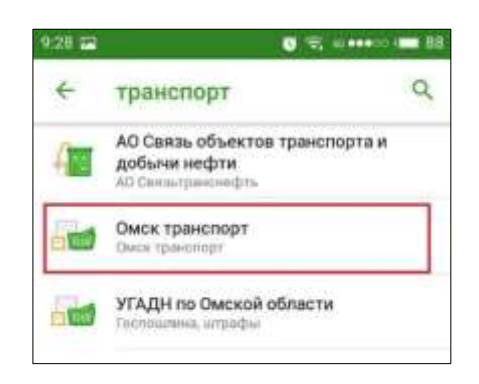

7. Вводим в поле девятизначный номер карты. После ввода нажимаем «ПРОДОЛЖИТЬ».

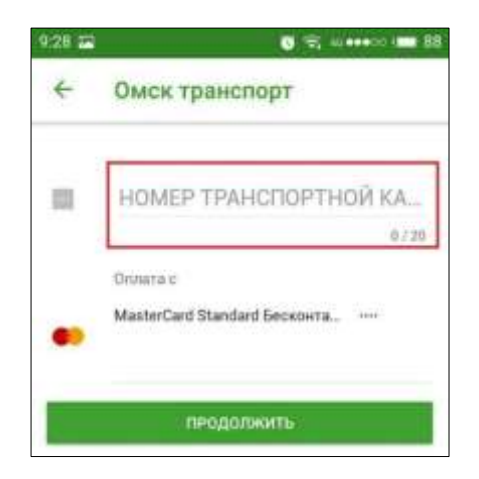

8. В открывшееся окне вводим сумму пополнения и нажимаем «ПРОДОЛЖИТЬ».

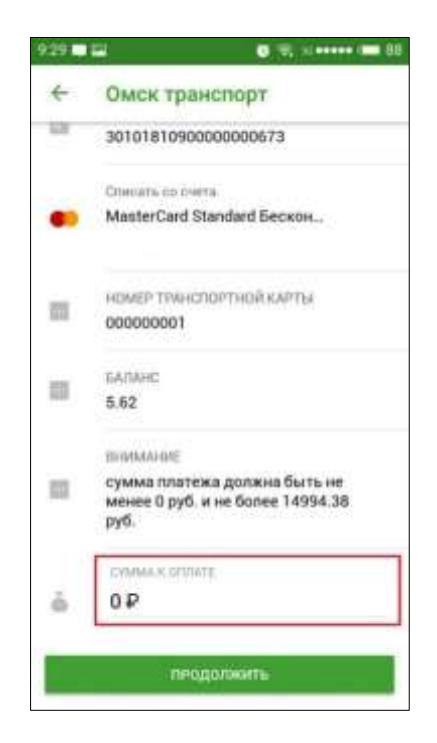

9. Еще раз подтверждаем платеж, нажав на кнопку «ПРОДОЛЖИТЬ».

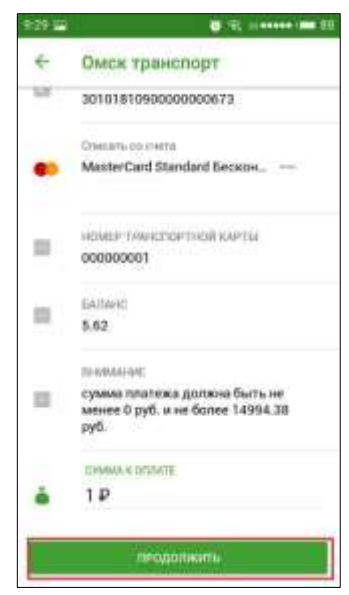

- 10. Проверяем реквизиты и подтверждаем платеж по кнопке «ПОДТВЕРДИТЬ».
  - 4 Подтверждение перевода номер тленскортной карты 12 000000001 5A/TAHC 83 5.62 SEMMINATE сумма платежа должна быть не менее 0 руб. и не более 14994.38 15 py6. CYMMA K OFURATE ā. 1,00 P Cyseep nr OPHER D å 1,00 P Contra 22 0.00 P
- 11. В результате успешной оплаты выводится сообщение «Платеж выполнен».

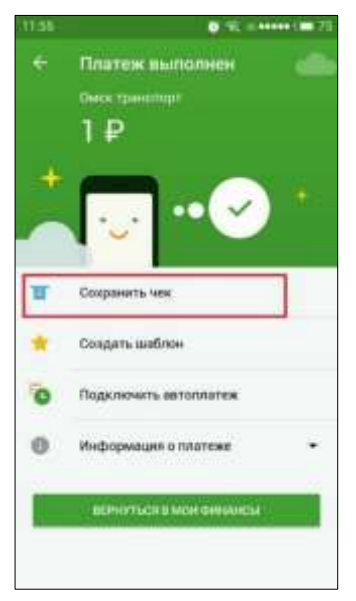